## Quick Guide for AP Recruit – Committee Members & Additional Reviewers

|    | Steps                     | Actions                                                                                                    |                                                                                                    |                             |              |                                                                                                    |  |  |
|----|---------------------------|----------------------------------------------------------------------------------------------------|----------------------------------------------------------------------------------------------------|-----------------------------|--------------|----------------------------------------------------------------------------------------------------|--|--|
| 1. | AP Recruit Login          | • Go t<br>• Sele<br>• Ente                                                                                                    | Go to <u>https://aprecruit.ucsf.edu</u><br>Select "UC San Francisco Faculty & Administra<br>Enter your MyAccess login and password |                             |              | UNIVERSITY & CALIFORNIA - SAN FRANCISCO AP Recruit<br>Welcome to Academic Personnel Recruit<br>Ar Brout is a part of the Academic Personnel Systems for the University of California, San Francisco<br>Territoria de la calemania Systems for the University of California, San Francisco<br>Marcine California California C |  |  |
| 2. | Reviewing Applications in | exing Applications in Find your list of applicants:  • After logging in, click the "Recruitments" link in the top left menu har on the home page |                                                                                                    |                             |              |                                                                                                    |  |  |
|    | AP Recruit                | Click on the "Applicants" link below the name of the recruitment                                                                                 |                                                                                                    |                             |              |                                                                                                    |  |  |
|    |                           | JP #                                                                                                    |                                                                                                    | Name                        |              |                                                                                                    |  |  |
|    |                           | JPF00173                                                                                                    |                                                                                                    | Assistant Adjunct Professor |              |                                                                                                    |  |  |
|    |                           |                                                                                                    |                                                                                                    | Search In                   | fo Reports   | Applicants (4)                                                                                                    |  |  |
|    |                           | <ul> <li>Review individual applications:</li> <li>Click on the applicant's name to view his/her application</li> </ul>                           |                                                                                                    |                             |              |                                                                                                    |  |  |
|    |                           | Read Unread                                                                                                    |                                                                                                    |                             |              |                                                                                                    |  |  |
|    |                           |                                                                                                    | Personal Not                                                                                                    | e                           | Applicant    |                                                                                                    |  |  |
|    |                           |                                                                                                    | Add                                                                                                    | (                           | UCSF, Miss   | )                                                                                                    |  |  |
|    |                           |                                                                                                    |                                                                                                    |                             | 📰 Log   Dowr | nload                                                                                                    |  |  |
|    |                           |                                                                                                    | Add                                                                                                    | (                           | Jones, Missy | )                                                                                                    |  |  |
|    |                           |                                                                                                    |                                                                                                    |                             | E Log & Down | nload                                                                                                    |  |  |
|    |                           |                                                                                                    |                                                                                                    |                             |              |                                                                                                    |  |  |

| <ul> <li>Applicant's Status</li> <li>Whether they've met "Basic</li> <li>Degrees</li> <li>Current employment</li> <li>Email address</li> <li>Postal address</li> <li>Documents submitted (e.g.</li> <li>Letters of Reference receive</li> <li>Notes/comments made by comments</li> </ul> | CV, Cover Letter, etc.)<br>ed<br>other members of the committee |
|----------------------------------------------------------------------------------------------------|-----------------------------------------------------------------|
| Miss UCSF<br>Adjunct Instructor, UCSF                                                                                                    | <b>1</b> Return to List of Applicant                            |
| Basic Qualifications:         Meets         Status:         Offered         Last updated:         Mar 13, 2014 at 11:27am         Mark as Read                                                                                                    |                                                                 |
| About                                                                                                    |                                                                 |
| Degree MD at UCSF (2001)                                                                                                    | Personal Note Just for your not shared                          |
| Email address Miss.Ucsf@ucsf.edu                                                                                                    | Add a Personal Note                                             |
| Address 1234 California street                                                                                                    |                                                                 |
|                                                                                                    | Public Comments The entire committee sees these                 |
|                                                                                                    | Your Comment                                                    |
| Curriculum Vitae Download (Required)                                                                                                    |                                                                 |
| Cover Letter Not yet provided                                                                                                    |                                                                 |
| Statement of Research Not yet provided                                                                                                    |                                                                 |
| Statement of Teaching Not yet provided                                                                                                    |                                                                 |
| Misc / Additional Not yet provided                                                                                                    |                                                                 |
| Letters of Reference 3-5 required                                                                                                    |                                                                 |
| Sally Smith Letter of reference not yet requested                                                                                                    | Add Comment                                                     |
|                                                                                                    | No comments                                                     |
|                                                                                                    | Figure The entire committee sees these                          |
|                                                                                                    | 1 1023 the entire committee sees these                          |
|                                                                                                    | Add Flag                                                        |